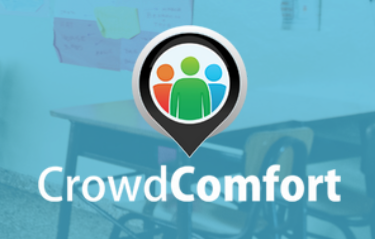

**1)** You will receive your digital gift card as an SMS message (text message) to your CPS Android phone.

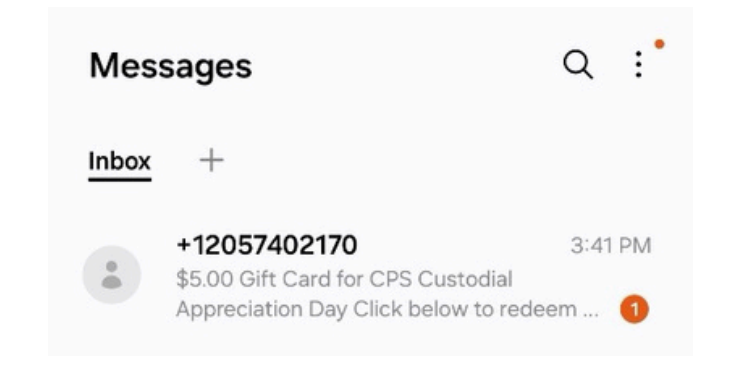

**2)** The SMS message (text message) will contain a link to redeem your gift card. Click on this link.

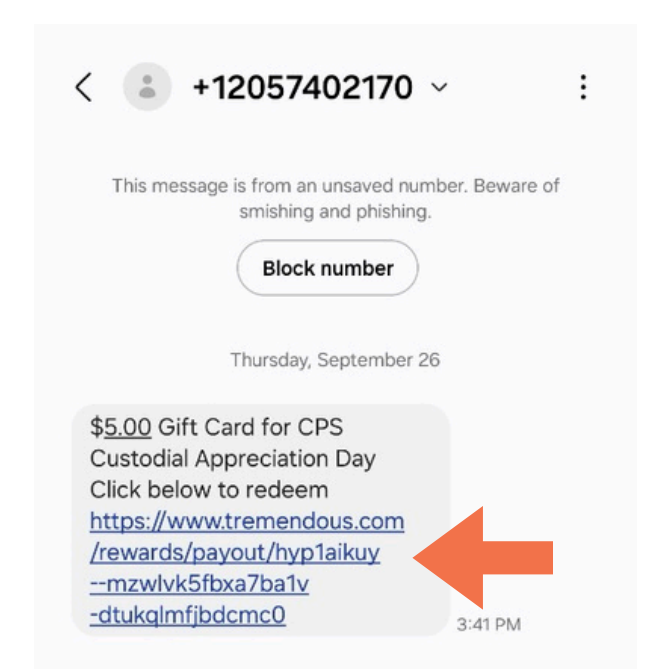

**3)** The link will open a new window in the browser on your phone. Scroll to the bottom of the message and click the blue "Redeem" button.

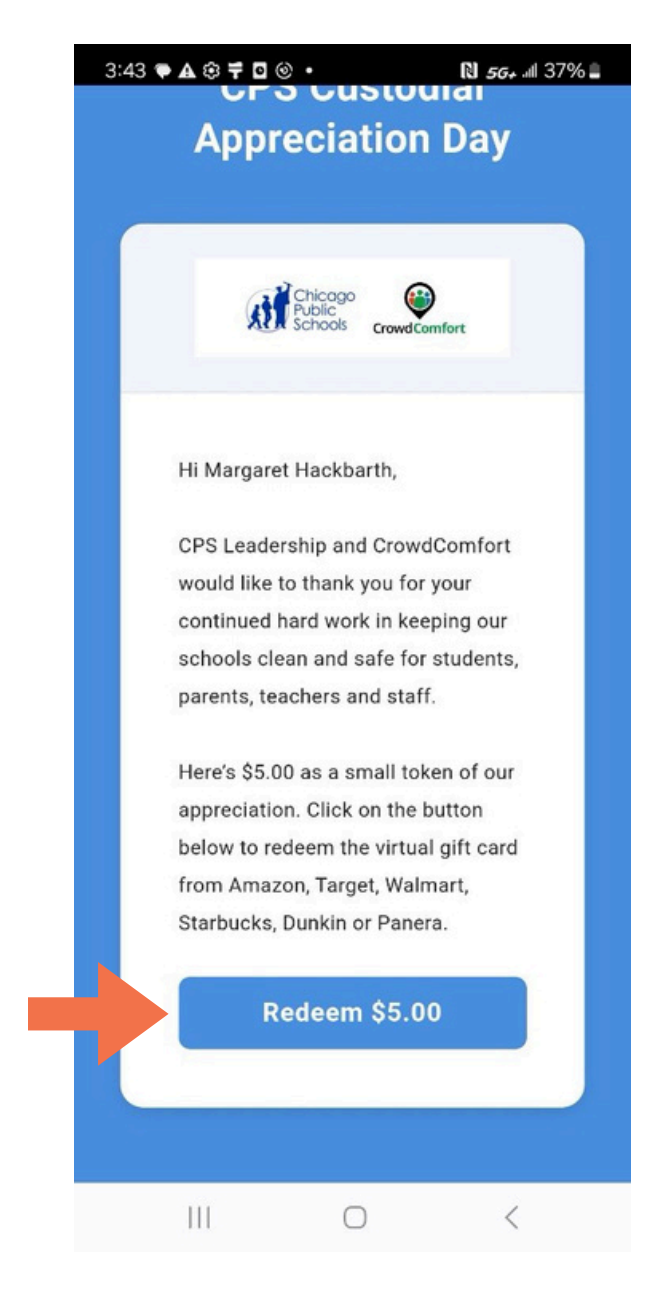

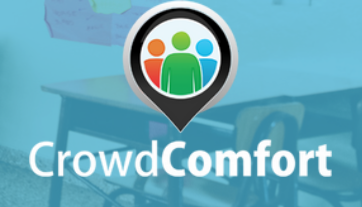

**4)** Review the instructions on the next screen to select the vendor for your digital gift card, then click the blue "Continue" button. If you run into any issues, please contact <u>marketing@crowdcomfort.com</u>.

**5)** Select the vendor where you'd like to use your gift card from the list of options. You may use your gift card either online or in-store for these retailers.

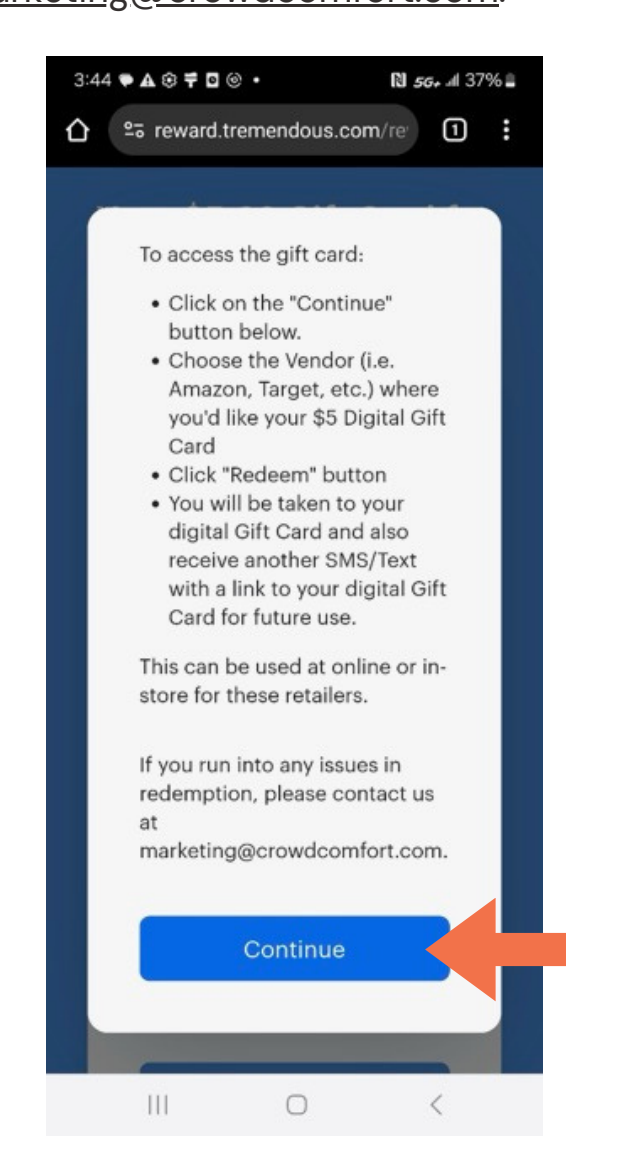

| 3:44 🍽 🛦 🏵 🛱 🖸 🎯 🔸 |             |            | <b>N 56+</b> al 37 | 7% 🛢 |  |
|--------------------|-------------|------------|--------------------|------|--|
| ≙ ः                | reward.trem | endous.com | /re <sup>.</sup>   | :    |  |
| You                | ır \$5.00   | ) Gift C   | ard fo             | ×    |  |
| Choo               | se a prod   | uct        | \$5 U              | SD   |  |
| uni Uni            | ited States |            |                    | ~    |  |
| Q Search products  |             |            |                    |      |  |
| GIFT CAP           | RDS (6)     |            |                    | ~    |  |
| <b>_</b>           | Amazon.com  | n          |                    |      |  |
| 6                  | Starbucks U | S          |                    |      |  |
| DUNKIN'            | Dunkin' US  |            |                    |      |  |
|                    | Panera Brea | d          |                    |      |  |
| 101                | Target      |            |                    |      |  |
| <b>&gt;</b> ¦<     | Walmart     |            |                    |      |  |
|                    |             |            |                    |      |  |
|                    |             | Need help? |                    |      |  |
|                    |             | 0          | <                  |      |  |

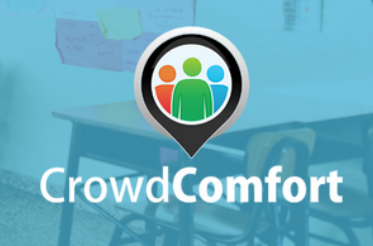

**6)** After you've made your selection, click the blue "Redeem" button on the next page.

**7)** You will be taken to your digital gift card.

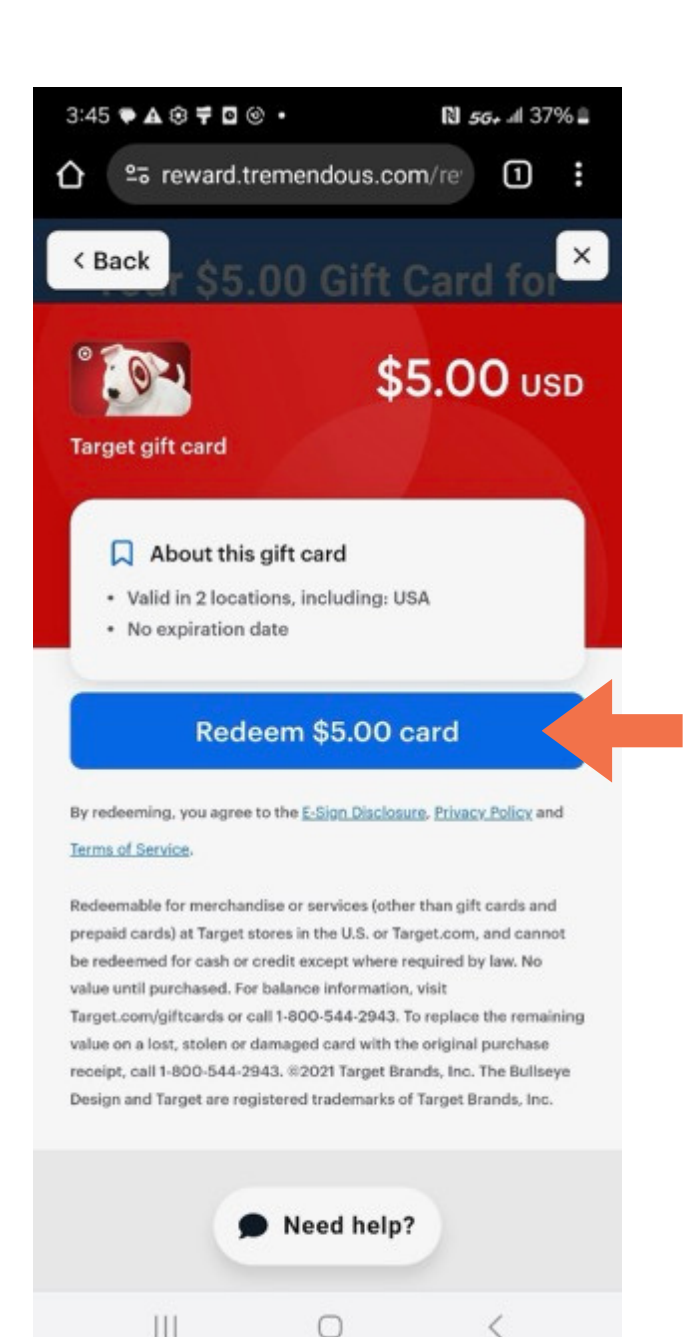

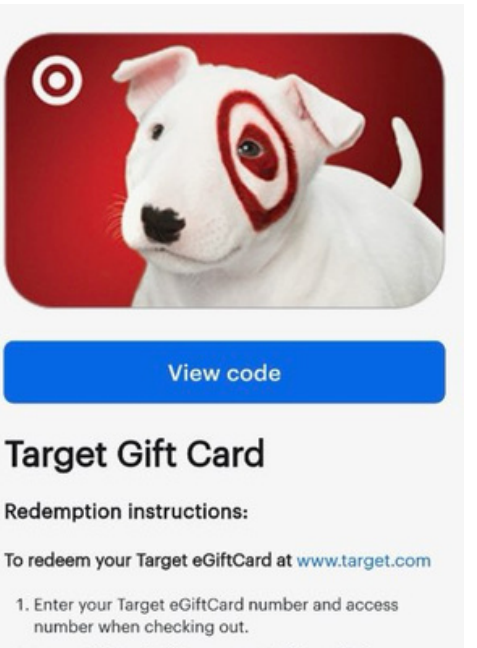

2. Your eGiftCard will be automatically applied.

You will also receive another SMS message (text message) with a link to open your digital gift card for future use.

| < 🔹 +14152001889 ~                                                                                                    | : |
|----------------------------------------------------------------------------------------------------|---|
| This message is from an unsaved number. Beware of smishing and phishing. Block number Thursday, September 26                                                                                                    |   |
| Hi, Margaret Hackbarth. To<br>access your \$ <u>5.00</u> Target<br>e-gift card, please follow this<br>link: <u>https://www.tremendous</u><br>.com/cards/ICxQZQQFA<br>ZIyVA7Gd3GR8MAN2y<br>-y2MH9RuusJf9PU<br>3:45 PM |   |

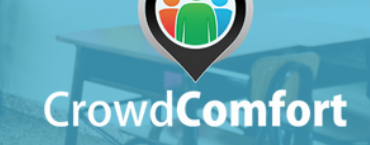

**8)** If you would like to send your gift card to another device or person, open the link from the SMS message, click on the three dots in the upper right corner, and select "Share".

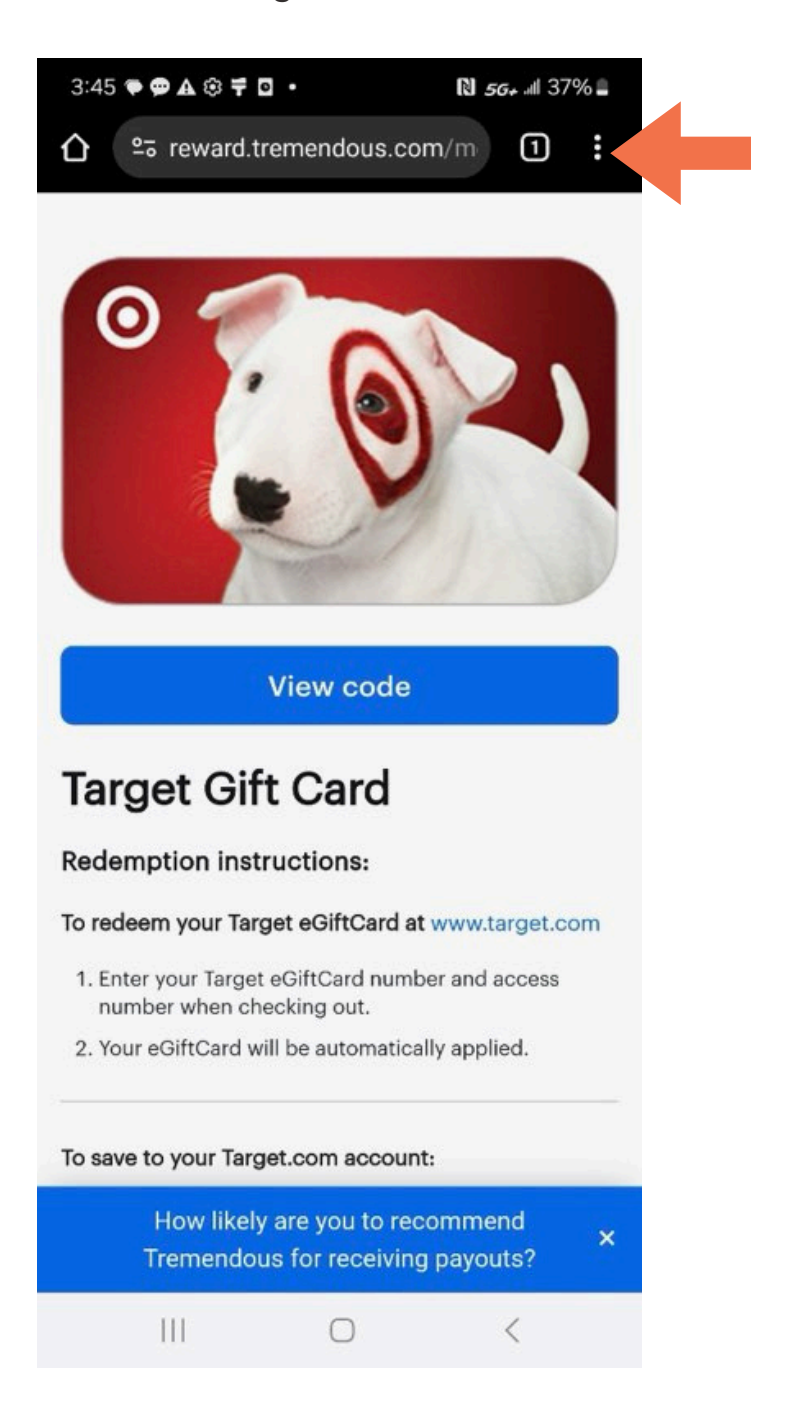

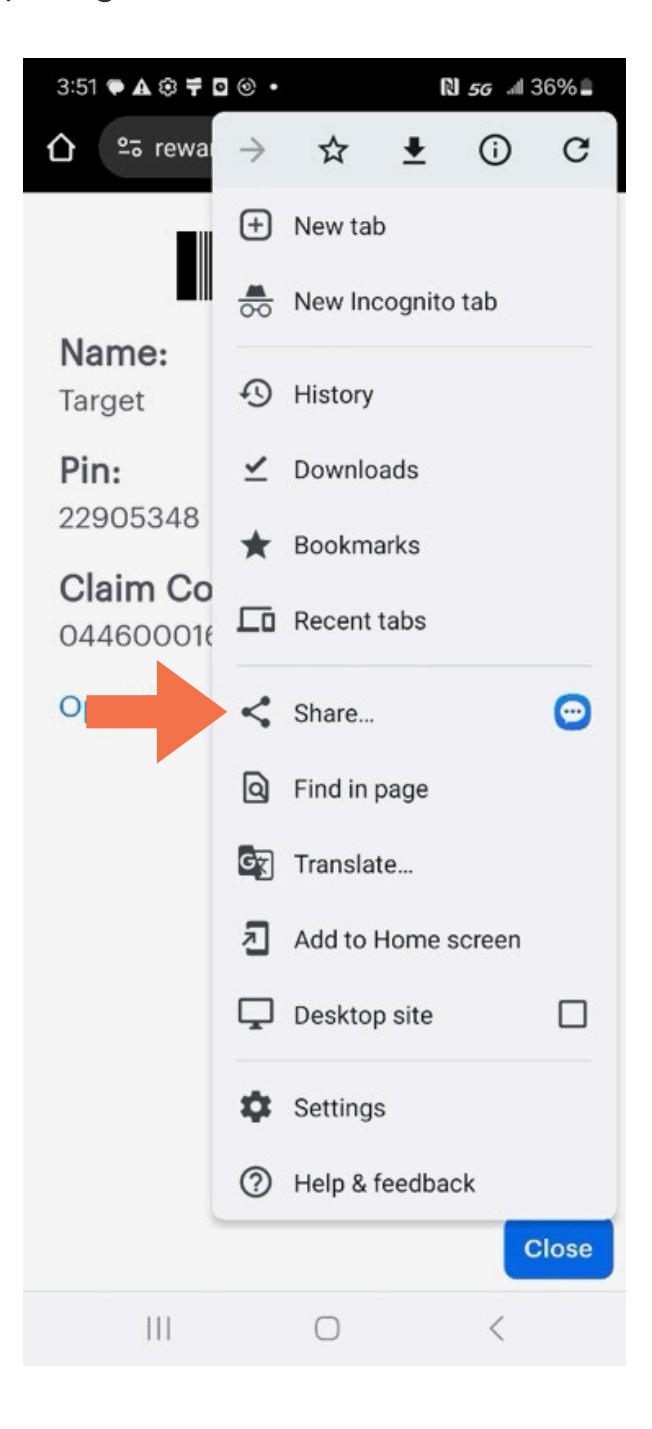